How to use the 'DmConv' tab inside Controller Configuration to publish CognosBI Data Mart

## **Overview**

Controller 8.2 and 8.3 can publish data to 3 different types of 'Data Mart'. You must select one of these when you first define your Data Mart template:

| 12      | Cognos 8 Co                 | ontroller |               |                 |            |                  |                |      |      |       |   |
|---------|-----------------------------|-----------|---------------|-----------------|------------|------------------|----------------|------|------|-------|---|
| Eile    | e <u>E</u> dit <u>V</u> iew | ⊆ompany   | <u>G</u> roup | <u>R</u> eports | Transfer   | <u>M</u> aintain | <u>W</u> indow | Help |      |       |   |
| Ľ       | 🖻 💪 🖥                       |           | B %           | Þ 🛍             | $ \times $ | 🍫 ⊠              | ð 🗿            | 80   |      |       |   |
|         |                             |           |               |                 |            |                  |                |      |      |       |   |
|         | 🛿 Define Da                 | ta Mart   |               |                 |            |                  |                |      |      | _ 🗆 × | C |
| L       | Template —                  |           |               |                 |            |                  |                |      | <br> |       | 1 |
|         | Code:                       |           | TES           | Т               |            |                  |                |      |      |       |   |
|         | Name - Grou                 | ıp:       | test          | group nar       | ne         |                  |                |      |      |       |   |
|         | Name - English:             |           |               | english na      | me         |                  |                |      |      |       |   |
|         | Additional Target           |           | Cog           | inos BI         | -          |                  |                |      |      |       |   |
|         | Ту                          |           | MS            | SSAS            |            |                  |                |      |      |       |   |
|         |                             |           | 1000          | nos bi          |            |                  |                |      |      |       |   |
| Company |                             |           |               | Period Di       | mension —  |                  | <br>           |      |      |       |   |
|         |                             |           |               |                 |            |                  |                |      |      |       |   |

1) Additional Target = 'none' (unticked)

- This publishes data to the same RDBMS database which holds the Controller application data.
- In other words, it publishes Data Mart data to new tables inside the existing Controller application database repository.

## 2) Additional Target = 'MS SSAS'

- This publishes data to an OLAP cube, which resides on a Microsoft MSAS (Analysis Services) server.
- In other words, it publishes Data Mart data to a separate 'OLAP' server, ready for 'slicing and dicing'.

## 3) Additional Target = 'Cognos BI'

- This publishes data to a \*different\* (separate) RDBMS database (different from the Controller application data database).
- In other words, it publishes Data Mart data to new tables inside a completely separate/unconnected database.
  - This "data mart" database may even be located on a completely separate/different server (e.g. different SQL server) from the one which hosts the Controller application repository database!
- Typically (in most scenarios) a customer would have a separate "Cognos BI" RDBMS target data mart database for each 'application repository' database
  - For example, for repository database 'Controller\_live' you would have a corresponding Data Mart database 'Controller\_live\_datamart'
  - For 'Controller\_test' you would have a 'Controller\_test\_datamart' database

This document will simply demonstrate the steps involved in configuring the application server, before you will be able to use (3).

## Details

- Logon to the database server as an Administrator ٠
- Create a new database •
  - o In my demonstration, I have named this 'RC\_Controller\_live\_datamart'
- Logon to Controller application server as an Administrator •
- Launch Cognos 8 Controller Configuration from the Start Menu •
- Select 'Database connections for publish to datamart' •
- Use the 'select' drop-down menu to choose the relevant database (e.g. • 'Controller\_live\_application)
- Fill in the details to connect to your 'data mart' database (e.g. •
- 'RC\_Controller\_live\_datamart') Click the green 'tick' to test
- ٠ •
- Click the 'save' icon

| 🕼 Cognos 8 Controller Configuration 📃 🗆 🗙 |                                                                                                    |                                     |  |  |  |  |  |
|-------------------------------------------|----------------------------------------------------------------------------------------------------|-------------------------------------|--|--|--|--|--|
| Eile ⊻iew Actions                         |                                                                                                    |                                     |  |  |  |  |  |
|                                           |                                                                                                    | <i></i>                             |  |  |  |  |  |
| Explo                                     | Database                                                                                                    | connections for put ish to datamart |  |  |  |  |  |
| Cognos 8 Controller Configuration         | Select database: Controller_live_application                                                                                     |                                     |  |  |  |  |  |
| The services server                       | Setting<br>Provider                                                                                                    | Value                               |  |  |  |  |  |
|                                           | User ID                                                                                                    | fastnet                             |  |  |  |  |  |
| CC Controller_live_application            | Password                                                                                                    | ******                              |  |  |  |  |  |
| EM March08                                | Initial catalog                                                                                                    | RC_Controller_live_datamart         |  |  |  |  |  |
| RC_83Feb20_2008                           | Data source                                                                                                    | VBRACUNTSULT                        |  |  |  |  |  |
|                                           |                                                                                                    |                                     |  |  |  |  |  |
| JNMar     JNMar     JNMar                 |                                                                                                    |                                     |  |  |  |  |  |
| Server Authentication                     |                                                                                                    |                                     |  |  |  |  |  |
|                                           | Defines a group of properties used to optimize reporting functions in Cognos Controller.                                         |                                     |  |  |  |  |  |
| - In Batch Services                       | Database connections use alternate ways of inserting data into the database<br>when running reports using large amounts of data. |                                     |  |  |  |  |  |
| Heport Server                             |                                                                                                    |                                     |  |  |  |  |  |
|                                           |                                                                                                    |                                     |  |  |  |  |  |
| External data - Framework Manager import  |                                                                                                    |                                     |  |  |  |  |  |
| 🗄 📲 Client Distribution Server            |                                                                                                    |                                     |  |  |  |  |  |
| Elient Distribution Server Configuration  |                                                                                                    |                                     |  |  |  |  |  |
|                                           | ,                                                                                                    | 1.                                  |  |  |  |  |  |
|                                           |                                                                                                    |                                     |  |  |  |  |  |

• Now click on 'Database Connections'

In my example, my 'connection name' is "Controller\_live\_application" and the 'application repository' database (that this points to) is called 'RC\_Gc8Globe':

| 🕻 Cognos 8 Controller Configuration                                                                                                    |                                                                                                    |                                                                                                    |  |  |  |  |  |
|----------------------------------------------------------------------------------------------------|----------------------------------------------------------------------------------------------------|----------------------------------------------------------------------------------------------------|--|--|--|--|--|
| Eile ⊻iew Actions Help                                                                                                    |                                                                                                    |                                                                                                    |  |  |  |  |  |
|                                                                                                    |                                                                                                    |                                                                                                    |  |  |  |  |  |
| Explorer                                                                                                    | Controller_live_application                                                                                                    |                                                                                                    |  |  |  |  |  |
| Cognos 8 Controller Configuration Controller Configuration Controller Configuration Controller live application Controller live applications Controller live applications Controller live applications Control | Setting<br>Database type<br>Name<br>Provider<br>User ID<br>Password<br>Initial catalog<br>Data source<br>Defines a databa<br>validated by clici<br>If you delete a cr<br>A report server d<br>The location of t | Value SQL Server Controller_live_application SQLOLEDB.1 fastnet RC_Gc8Globe VBRACONTSQL1  asse connection. Once all properties have been specified the connection can be sing Actions, Check. connection it will be removed from the file system. ata source is automatically created when a new database connection is created. he server is defined by the Report Server section in this configuration application. |  |  |  |  |  |
| Client Distribution Server Configuration                                                                                                    |                                                                                                    |                                                                                                    |  |  |  |  |  |
|                                                                                                    |                                                                                                    | 10                                                                                                    |  |  |  |  |  |

Typically (in most scenarios) a customer would have a separate "Cognos BI" RDBMS target data mart database for each 'application repository' database

- For example, for repository database 'Controller\_live' you would have a corresponding Data Mart database 'Controller\_live\_datamart'
- o For `Controller\_test' you would have a `Controller\_test\_datamart'
   database

- Highlight the relevant database connection
  - o In this case, it is 'Controller\_live\_application'
  - Click on the green 'play' button
- Click on the 'DmConv' tab
- Click on the browse ("...") button and locate the UDL file that we created earlier

**TIP:** By default, these UDL files are located inside:

C:\Program Files\cognos\c8\DMData

**WARNING**: Make sure that you do not accidentally select the wrong data mart UDL (or choose one that exists inside the application repository folder "C:\Program

Files\cognos\c8\Data")

•

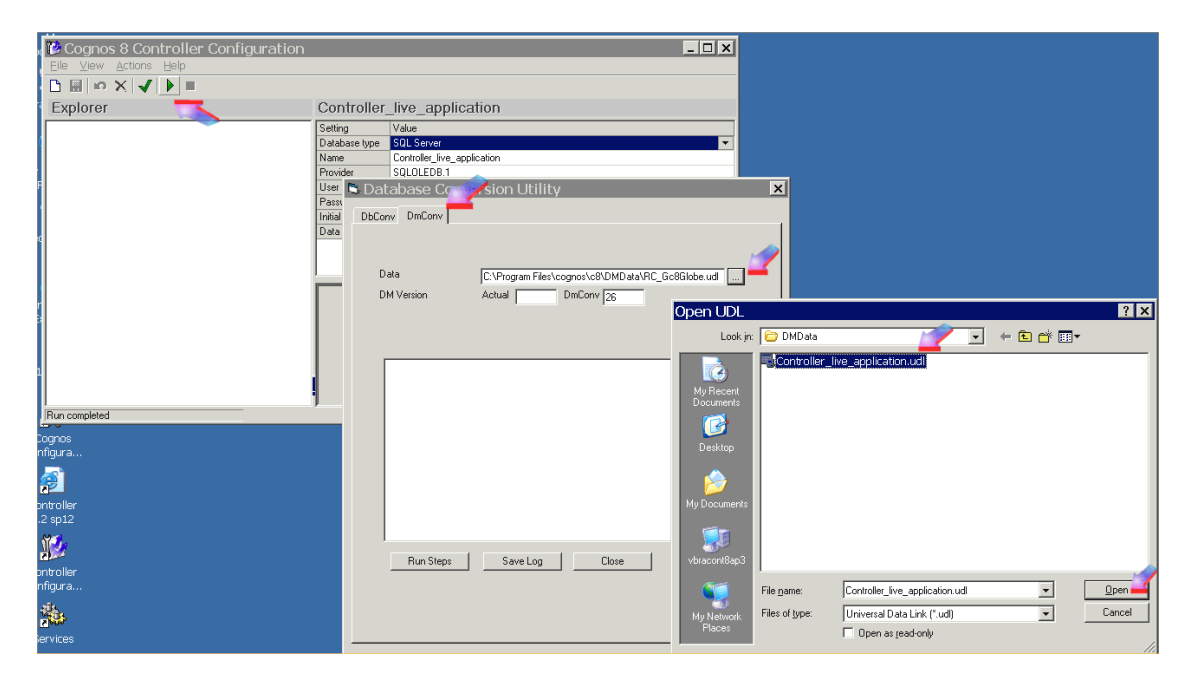

• Click 'Open'

• For a brand-new (blank) Data Mart, the 'DM version' will be zero (0):

| 🖻 Database Conversion Utility                                  | × |
|----------------------------------------------------------------|---|
| DbConv DmConv                                                  |   |
| Data [C:\Program Files\cognos\c8\DMData\Controller_live_appl ] |   |
| INFORMATION: Unable to determine current data mart version.    |   |
| Run Steps Save Log Close                                       |   |

• Click on 'Run Steps' to bring the number up to the same number as displayed inside 'DmConv':

| 🕏 Database Conve                                                                                                    | rsion Utility                                                                | × |
|----------------------------------------------------------------------------------------------------|------------------------------------------------------------------------------|---|
| DbConv DmConv                                                                                                    |                                                                              |   |
| Data<br>DM Version                                                                                                    | C:\Program Files\cognos\c8\DMData\Controller_live_appl<br>Actual 0 DmConv 26 |   |
| Running Step 13<br>Running Step 14<br>Running Step 15<br>Running Step 15<br>Running Step 17<br>Running Step 19<br>Running Step 19<br>Running Step 20<br>Running Step 21<br>Running Step 22<br>Running Step 23<br>Running Step 23<br>Running Step 25<br>Running Step 25<br>Running Step 26<br>Database Upgrade co<br>ALL PROCESSES CO | mpleted up to Version: 26<br>MPLETED.                                        |   |
| Run Steps                                                                                                    | Close                                                                        |   |

• Click 'Close' when this is finished

**Finally**, although we have created the Data Mart, the Controller server system will \*not\* be able to use it until the Batch Server service is restarted.

Therefore:

- Obtain a short period of downtime (no users on system)
- Click 'Batch Services'
- Highlight 'Controller Batch Process 1'
- Click 'stop' icon
- Wait 5 seconds
- Click 'start' (play) icon

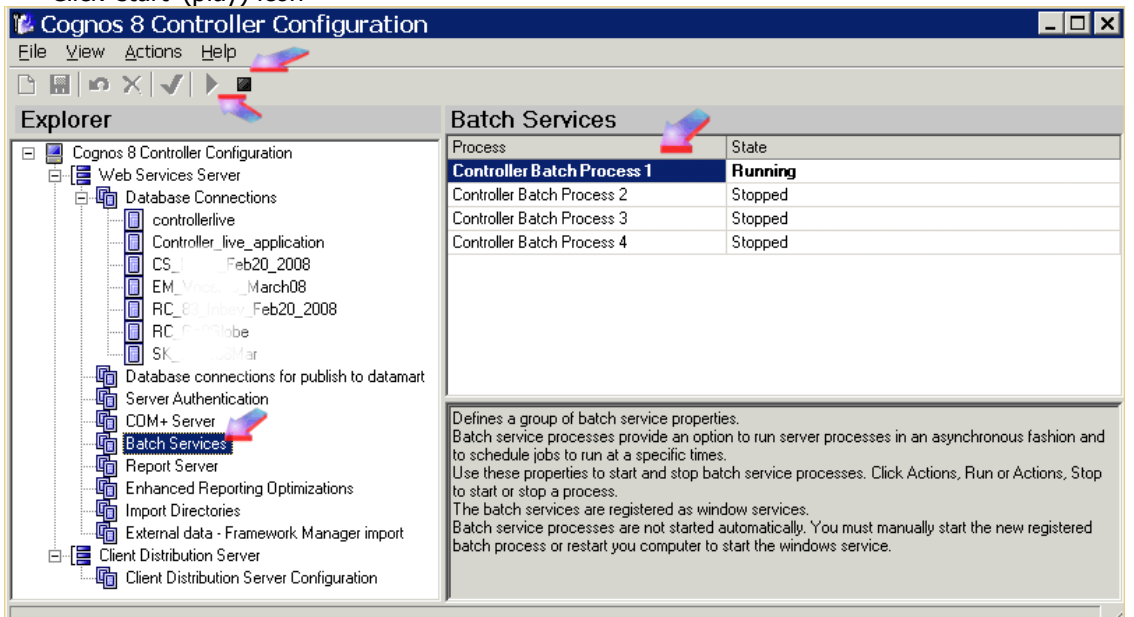

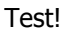